「窓口に行かない」体育施設の利用

## 令和 5年 11月 1日 (水) から スマートロックが使えます

## スマートロックとは?

物理的なカギの代わりに、利用ごとに設定される暗証番号を使用して施設の解錠ができ る電子錠のことです。(スマートロックが使用可能な施設は裏面のとおりです。)

また、今までどおり物理的なカギを使用して、施設を解施錠することもできます。

## スマートロックを使った施設利用の手順

**磐田市公共施設予約システムのマイページでメールアドレスを登録する** ※利用の都度登録する必要はありません。

| 1 | 公共施設予約システムのマイページから施設を予約する                                                                                           |  |  |  |
|---|----------------------------------------------------------------------------------------------------|--|--|--|
| 2 | 施設の使用料(照明設備使用料を含む)を支払う                                                                                              |  |  |  |
| 3 | 利用時間前までに暗証番号のお知らせメールが届く<br>※暗証番号は、公共施設予約システムをログイン後、マイページから発行・確認できます。<br>※暗証番号を公共施設予約システムのマイページから発行した場合、メールは送信されません。 |  |  |  |
| 4 | 届いた暗証番号を確認して施設を解錠する(裏面:開け方)<br>※うまく解錠できない場合は、下記の学校体育施設予約受付施設にご連絡ください。                                               |  |  |  |
| 5 | 利用後は施設を施錠する(裏面:閉め方)                                                                                                 |  |  |  |
| 6 | 利用報告書をWEBで提出する<br>報告はこちら https://logoform<br>.jp/f/TbZOu                                                            |  |  |  |

解施錠に不安がある方は、今までどおり学校体育施設予約受付施設でカギをお貸しします。

| 利用施設     | 予約・受付等の施設    | 連絡先          |      |
|----------|--------------|--------------|------|
| 磐田地区小中学校 | 磐田市総合体育館     | 0538-32-4236 | _    |
| 豊田地区小中学校 | 磐田市アミューズ豊田   | 0538-36-3211 | 1.00 |
| 福田地区小中学校 | 福田屋内スポーツセンター | 0538-58-3131 |      |
| 竜洋地区小中学校 | 磐田市竜洋体育センター  | 0538-59-3300 | T    |
| 豊岡地区小中学校 | 磐田市豊岡体育館     | 0539-63-0036 | S P  |

[問合せ] 磐田市スポーツのまち推進課 施設管理グループ ☎0538-37-4832

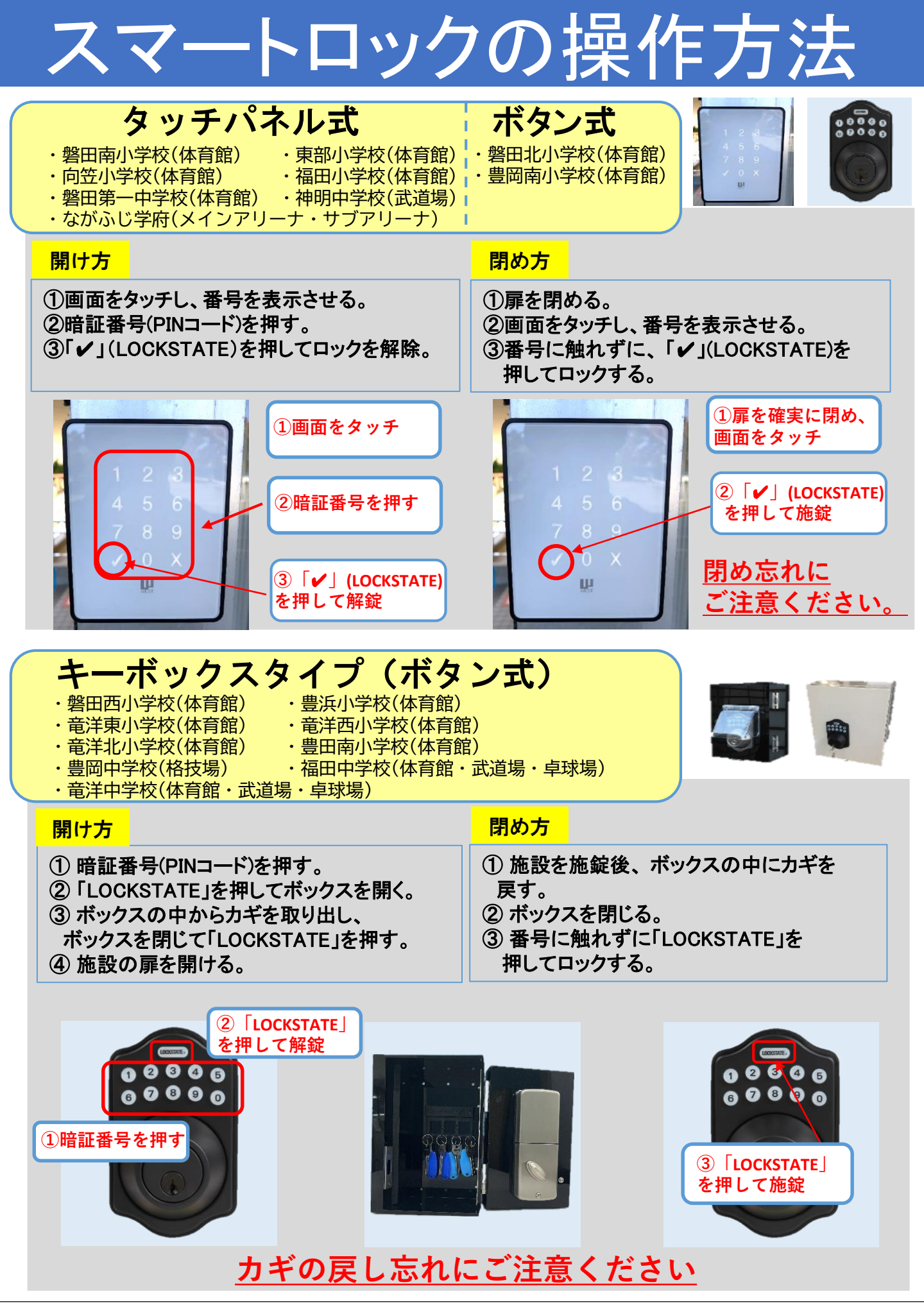

[問合せ] 磐田市スポーツのまち推進課 施設管理グループ ☎0538-37-4832